## Kurse anlegen und verwalten

**Kursbereich**: Im Hauptbereich links auf alle Kurse klicken – Kursbereich wäre das Überthema, zB. die Fächer oder die Klassen an der Schule

**Kurse**: Klicke auf den Unterbereich Kurse Teilnehmer dann unten (!! Oben bei Unterbereich kriegst du nur einen neuen Bereich) neuen Kurs anlegen

Vollständiger Name, Kurzbezeichnung (aber noch erkennbar für die Navigation) Beschreibung angeben – Format!! **Themenformat** - eventuell Zugangsschlüssel vergeben (Urheberrecht) – englische Bezeichnungen für Lehrer/in ändern und **Sprache** wählen. Alles andere nicht ändern.

| or an a serie a group of a series of a series of a ser |                                                 |                               |                    |
|----------------------------------------------------------------------------------------------------|-------------------------------------------------|-------------------------------|--------------------|
| Kursbereich 🌸                                                                                                    | Moode / Kurze Teinehmer                         |                               |                    |
| Vollständiger Name * 🌸                                                                                                    | maria                                           |                               |                    |
| Kurzbezelchnung* 👔                                                                                                    | maria                                           |                               |                    |
| Kurs-ID 🍎                                                                                                    |                                                 |                               |                    |
| Beschreibung* 🍙                                                                                                    |                                                 |                               |                    |
| Trebuchet                                                                                                    | 2 (12 pt) Normal Spracha II /                   | ■ <b>5</b> [ * × [ ½] [ * * * |                    |
| = = = =  ·1                                                                                                    | 14   (= (= \$5 \$5   12 \$5 [] = (); ast (* ast | <b>™</b> ≣®®∎∣⊙ ₩             |                    |
| In den Tiefen d                                                                                                    | es Weltalls                                     |                               |                    |
|                                                                                                    |                                                 |                               |                    |
|                                                                                                    |                                                 |                               |                    |
| Pfad: bodyvp                                                                                                    |                                                 | Themenform                    | at                 |
| 1 2002                                                                                                    |                                                 |                               |                    |
|                                                                                                    |                                                 | 2                             |                    |
| Format 🍅                                                                                                    | Themen-Format                                   |                               |                    |
| Anzahl der Wochen/Themen                                                                                                    | <u> </u>                                        |                               |                    |
| Kursbeginn 🍏                                                                                                    | 15 Januar 2005                                  |                               |                    |
| Verborgene Abschnitte 👔                                                                                                    | Mit heignsver Schrift angezeigt                 |                               |                    |
| Anzahl neuer Nachrichten 🔅                                                                                                    | •                                               |                               |                    |
| Bewertungen anzeigen 🔅                                                                                                    |                                                 |                               |                    |
| Aktivitäten-Berichte anzeigen 🔅                                                                                                    | Nein                                            |                               |                    |
| Maximale Datelgröße 👔                                                                                                    | 10/12                                           |                               |                    |
| Metakurs 🔅                                                                                                    | Nein                                            |                               |                    |
| Standardrolle                                                                                                    | Grundeinstellung                                |                               |                    |
|                                                                                                    |                                                 |                               |                    |
| Einschreibung                                                                                                    |                                                 |                               |                    |
| Einschreibeverfahren 🔅                                                                                                    | Grundeinstelung (Interne Einschreibung)         |                               |                    |
| Einschreibung möglich 🔅                                                                                                    | e: Nein Ja Zeit/aum                             |                               |                    |
| Beginn                                                                                                    | 17 Januar 2005 V                                |                               |                    |
| Ende                                                                                                    | 17 Januar 2005 🕅                                |                               |                    |
| Telinahmedauer                                                                                                    | Unbegrenzt                                      |                               |                    |
|                                                                                                    | -                                               |                               |                    |
| Nachricht zum Telinahmeende                                                                                                    |                                                 |                               |                    |
| Anzeigen 🎲                                                                                                    | Nein                                            |                               |                    |
| Nachricht an Teilnehmer/innen 🍈                                                                                                    | Nein                                            |                               |                    |
| Wie lange vorher 🔅                                                                                                    | 10 Tage                                         |                               |                    |
|                                                                                                    |                                                 |                               |                    |
| Gruppen                                                                                                    |                                                 |                               |                    |
| Gruppenmodus 🤌                                                                                                    | Nein                                            |                               |                    |
| Übergreifend 3                                                                                                    | Nein                                            |                               |                    |
| overgenene 🐶                                                                                                    |                                                 |                               |                    |
| /erfügbarkeit                                                                                                    |                                                 | Zugangsechl                   | üssel Urheherrecht |
|                                                                                                    |                                                 | Luyanysselli                  |                    |
| Verfügbarkelt 🔅                                                                                                    | Für Teinehmeninnen verfügber                    |                               |                    |
| Zugangsschlüssel 🌸                                                                                                    |                                                 |                               |                    |
| Gastzugang 🌞                                                                                                    | Für Gäste nicht erlaubt                         |                               |                    |
|                                                                                                    |                                                 |                               |                    |
| Sprache                                                                                                    |                                                 |                               |                    |
|                                                                                                    |                                                 | Spreake Douted                |                    |
| Festgelegte Sprache                                                                                                    | Deutsch (de)                                    | <b>SURGE DEUSE</b>            |                    |

## **Rollen zuweisen**

Beim Klick auf Speichern kann man die Rolle für diesen Kurs auswählen, standard ist Trainer/in besser ist Kurserstellerin, dann kann man auch löschen.

| Rollen 🖲                    |                                                                                                    |                 |  |  |  |
|-----------------------------|----------------------------------------------------------------------------------------------------|-----------------|--|--|--|
| Name                        | Beschreibung                                                                                                    | Kurzbezeichnung |  |  |  |
| Administrator/in            | Administrator/innen haben<br>normalerweise alle Rechte auf der<br>Website und in allen Kursen.                                               | admin           |  |  |  |
| Kursersteller/in            | Kursersteller/innen dürfen neue Kurse anlegen und in ihnen unterrichten.                                                                     | coursecreator   |  |  |  |
| Trainer/in                  | Trainer/innen dürfen in einem Kurs<br>alles tun, incl. der Veränderung von<br>Aktivitäten und der Beurteilung von<br>Teilnehmer/innen.       | editingteacher  |  |  |  |
| Trainer/in ohne Editorrecht | Trainer/innen ohne Bearbeitungsrecht<br>dürfen in Kursen unterrichten und<br>Teilnehmer/innen bewerten, aber sie<br>können nichts verändern. | teacher         |  |  |  |
| Teilnehmer/in               | Teilnehmer/innen haben in einem Kurs grundsätzlich weniger Rechte.                                                                           | student         |  |  |  |
| Gast                        | Gäste haben minimale Rechte und<br>können normalerweise nirgends Texte<br>eingeben.                                                          | guest           |  |  |  |

Wenn du dann einsteigst in den neuen Kurs hast du (seit Version 1.8) automatisch ein Nachrichtenforum (alle erhalten es und nur der Lehrer/die Lehrerin kann ein neues Thema anfangen) – gut geeignet für Benachrichtigungen (Habe ein neues Thema eingestellt, ... Erinnerung an Aufgaben, die noch erledigt werden sollten, ...)

**Forum**: Wenn du ein Frage – Antwortforum brauchst, dann musst du beim Anlegen des Forums Standardforum zur allgemeinen Nutzung auswählen.

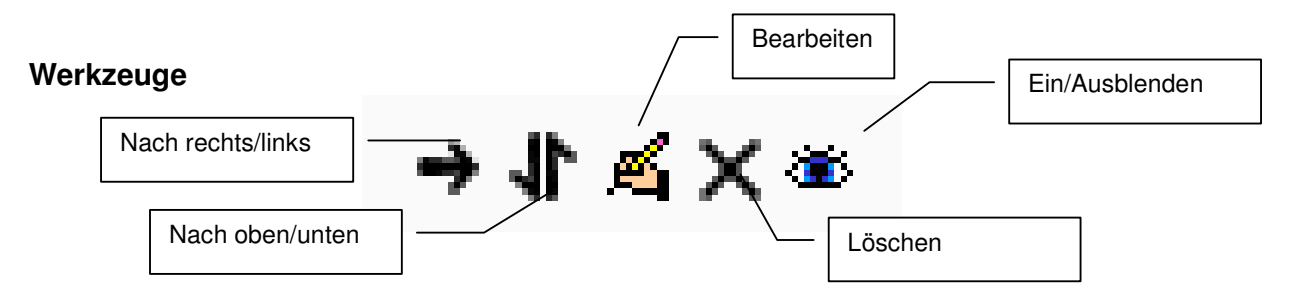

Textseite mit Editor anlegen und etwas formatieren

## Verlinkungen:

Hier kann natürlich auch auf Dateien oder Webseiten verlinkt werden. Speichere zuerst eine Datei in deinem lokalen Ordner. Lege dann die Textseite an. zB. Öffne die Datei: Markiere das Wort Datei, dann oben auf das Symbol "link einfügen", es öffnet sich ein Fenster, da wähle zuerst durchsuchen, dann könnten auch Ordner angelegt werden – dann auf durchsuchen – Datei suchen – hochladen.

| Link einfügen                                          |           |
|--------------------------------------------------------|-----------|
| Dateibrowser                                           |           |
|                                                        |           |
|                                                        |           |
|                                                        |           |
|                                                        |           |
|                                                        |           |
|                                                        |           |
| 1                                                      |           |
|                                                        |           |
| Auswahl: Löschen Bewegen ZIP Umbenennen                | Schließen |
| Ordner erstellen                                       |           |
| C:\Dokumente und Einstellungen\Marlis\ Durchsuchen Hoc | hladen    |

Nach kurzer Wartezeit ist die Datei im oberen Fenster und kann angeklickt werden.

Damit wird sie in das erste Fenster übertragen, da geben wir noch einen Titel ein und wählen unbedingt "Neues Fenster" damit die

Datei zusätzlich geöffnet wird.

| Link einfüg | jen                                                          |
|-------------|--------------------------------------------------------------|
|             |                                                              |
| URL:        | http://www.edumoodle.at/piv/file.php/3/060601_sehtest_co_gr. |
| Titel:      | Der Sehtest                                                  |
| Ziel:       | Neues Fenster                                                |
| Anker:      | •                                                            |
|             | Durchsuchen OK Abbrechen                                     |
|             |                                                              |
|             |                                                              |

## Tests in Moodle

Beim Anlegen des Tests kann man verschiedene Variablen festlegen. Zeitfenster, Begrenzung, Fragen-Antworten mischen, Zahl der Versuche, Wertung der Versuche, ... Eigentlich handelt es sich beim Testmodul um einen Fragencontainer, der dann für verschiedene Tests verwendet werden kann.

| Fragen für diesen Test                                                                                                    |                                                                   | Fragenliste                                                                                                    |                       |
|----------------------------------------------------------------------------------------------------|-------------------------------------------------------------------|----------------------------------------------------------------------------------------------------|-----------------------|
| Reihenfolge     # Titel der Frage     Ty       ↓     1 Bundesländer und Hauptstädte     I       ↑     2 datenübertragung     I       ↑     2 datenübertragung     Insgesar       Beste Bewertur     Anderungen speichern       Seitenumbrüche anzeigen     Zeilennummern anzeigen () | p Bewertung Aktion<br>1                                           | Kategorie:       Standard       Kategorien bearbeiten         Unterkategorien einbeziehen       Auch alte Fragen anzeigen       Fragenpool         Fragentext in der Frageliste mit anzeigen       Fragenpool         Die Standardkategorie für Fragen<br>Fragetyp auswählen (Kurzantwort, Lückentex         Eine neue Frage anlegen:       Auswahl <ul> <li>®</li> </ul>                  | :t,                   |
| ein möglicher Test                                                                                                    | Frage:<br>zum Test hinzufüge<br>Vorschau<br>Bearbeiten<br>löschen | Aktion     Titel der Frage     Sottieren nach Typ. Name       KKion     Bundesländer und Hauptstädte       n     datenübertragung       <     datenübertragung       <     Einheit der Temperatur       <     Viren       Alle auswählen / Alle abwählen     Ausgewählt:        Hinzufügen     Löschen       Verschieben nach >>     Standard •       1     Zufallsfrage(n)     Hinzufügen | Тур<br>1:1<br>1::<br> |

Multiple-Choice Fragen (mehrere Antwortmöglichkeiten zur Auswahl), Wahr-Falsch-Fragen, Zuordnungsfragen (einem Begriff oder Objekt das passende Gegenstück zuordnen), Lückentexte (No-Frost-Geräte werden {1:SHORTANSWER:~=automatisch#RICHTIG} abgetaut.), Kurzantwortfragen (Teilnehmer gibt die Lösung ein), Freitextfrage (keine automatische Auswertung) und

Berechnungen (Grundformel eingeben, das Programm setzt dann bei jedem Aufruf Zahlen aus einem definierten Bereich ein), auch alternative Maße können eingeben und automatisch berücksichtigt werden.

Eine kreisrunde Herdplatte hat einen Durchmesser von  $\{z\}$  cm. Berechne den Umfang eines Topfes, der genau auf diese Herdplatte passt. Formel  $\{z\}$ \*pi()